### VISUALISASI DATA STUDENT MENTAL HEALTH MENGGUNAKAN LOOKER STUDIO DENGAN METODE SNA

 Witari Aryunani<sup>1</sup>, Mufti Aulia<sup>2</sup>, Imam Purwanto<sup>3</sup>, Yeni Setiani<sup>4</sup>, Indra Purnama<sup>5</sup> Universitas Gunadarma<sup>12345</sup>
 Jl. Margonda Raya No.100, Pondok Cina, Kecamatan Beji, Kota Depok, Jawa Barat, Indonesia E-mail : witari\_aryunani@staff.gunadarma.ac.id<sup>1</sup>, muftiau1565@gmail.com<sup>2</sup>, imampur@staff.gunadarma.ac.id<sup>3</sup>, yeni\_setiani@staff.gunadarma.ac.id<sup>4</sup>, indrapurnama@staff.gunadarma.ac.id<sup>5</sup>

#### ABSTRAK

Penulisan ini mengenai visualisasi data yang mempermudah pembaca untuk mendapatkan informasi dari memvisualisasikan sebuah dataset Student Mental Health dari Kaggle dengan melewati tahapan berupa data collection, data preprocessing yang didalam nya ada data exploration serta data cleaning dengan menggunakan metode SNA(Social Network Analysis) yang bertujuan untuk memvisualisasikan hubungan antara isi dataset yang ada. Penulisan ilmiah ini berisi pengertian dari kesehatan mental, tools yang digunakan, serta penjelasan langkahlangkah dan tahapan yang dilakukan untuk visualisasi data menggunkan metode SNA, yang menghasilkan sebuah dashboard visualisasi yang dapat memberikan sebuah informasi yang lebih informatif serta medah dimengerti antara hubungan halaman dapat isi dataset pada yang diakses pada link https://lookerstudio.google.com/reporting/99f44be9-c32c-4380-b6b4-c5c4c30a47c4. Visualisasi yang berguna untuk pengambilan sebuah keputusan yang akan diambil kedepan nya yang berasal dari dataset dan dapat dikembangkan lagi untuk kedepan nya.

Kata kunci : Data, Google Colab, Looker Studio, Python, Visualisasi

#### **ABSTRACTS**

This writing is about data visualization that makes it easier for readers to get information from visualizing a Student Mental Health dataset from Kaggle by going through stages in the form of data collection, data preprocessing in which there is data exploration and data cleaning using the SNA(Social Network Analysis) method which aims to visualize the relationship between the contents of existing datasets. This scientific writing contains an understanding of mental health, the tools used, as well as an explanation of the steps and stages taken for data visualization using the SNA method, which results in a visualization dashboard that can provide more informative and understandable information between the relationship between the contents of the dataset on a page that can be accessed on the website https://lookerstudio.google.com/reporting/99f44be9-c32c-4380-b6b4-c5c4c30a47c4 . Visualization is useful for making a decision that will be taken in the future derived from datasets and can be developed further in the future.

Keywords: Data, Google Colab, Looker Studio, Python, Visualisation

#### 1. PENDAHULUAN

Visualisasi data merupakan proses yang sangat penting dalam analisis data karena dapat membantu kita memahami data dengan lebih baik. Seperti disebutkan sebelumnya, visualisasi data adalah proses menggunakan elemen visual seperti bagan, grafik, atau peta untuk merepresentasikan data. Ini mengubah data yang awalnya kompleks dan besar, atau dalam bentuk informasi numerik, menjadi representasi visual yang lebih mudah diproses. Visualisasi data memungkinkan kita melihat pola dan tren dalam data, membandingkan data, menyoroti perbedaan dan anomali, serta mengomunikasikan informasi dengan lebih efektif. Dalam melakukan visualisasi data dapat banyak membantu untuk kehidupan sehari-hari yang dapat mempersingkat waktu pekerjaan serta memahami data yang akan ditampilkan. Banyak tools yang bisa dipakai untuk melakukan visualisasi data, mengolah data yang sebelum nya masih sulit dipahami dapat dilakukan pemerosesan data yang bisa menunjukkan data yang lebih baik dan mudah dipahami. Pemerosesan data juga banyak melewati tahapan yang akan dilalui sebelum data tersebut bisa di visualisasikan dari pertama melakukan data collection setelah itu melakukan preprocessing data dan dilanjutkan dengan melakukan pengelolahan data menggunakan metode SNA. Metode SNA berfungsi untuk mencari hubungan antara dari isi dataset yang sudah kita pilih sesuai dengan tujuan dari penulisan yang sedang dibuat.

Dataset yang dipilih dalam penulisan ini adalah Student Mental Healtht tahun 2020 yang didapat dari website kaggle yaitu dimana didalamnya terdapat dari nilai yang didapat seorang mahasiswa, memliki gangguan mental seperti Depression, Anxiety, dan Panic Attack, didalam nya juga terdapat informasi mengenai sudah melakukan treatment atau belum. Mengolah data tersebut dan menampilkan visualisasi data berupa gangguan kesehatan mental yang dialami oleh mahasiswa.

Oleh karena itu, penulisan ilmiah tentang visualisasi data sangat penting untuk menambah pemahaman dan pengetahuan tentang penggunaan teknik visualisasi data. Mempelajari visualisasi data dapat membantu meningkatkan efektivitas dan efisiensi pengambilan keputusan, serta mengidentifikasi pola dan tren yang mungkin terlewatkan dalam analisis data. Penulisan ilmiah tentang visualisasi data memungkinkan peneliti untuk berbagi pengetahuan dan keterampilan mereka dalam menggunakan teknik visualisasi data yang tepat dan efektif untuk memecahkan masalah tertentu.

#### 2. METODE PENELITIAN

Penelitian ini terdapat beberapa tahapan penelitian yang dilakukan. Tahapan-tahapan tersebut dapat dilihat pada Gambar 1 berikut ini.

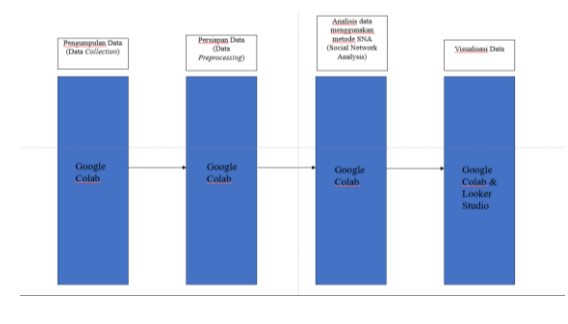

Gambar 1. Tahapan Penelitian

#### 2.1. Pengumpulan Data (Data Collection)

Menurut Miller, A. (2019). Visualisasi data adalah aspek penting dari analisis data modern, yang menyediakan sarana untuk memahami dan menginterpretasikan kumpulan data yang kompleks. Visualisasi data memanfaatkan sistem visual manusia untuk menyederhanakan dan meningkatkan pemahaman terhadap informasi dalam jumlah besar. Pada tahap data *collection* dilakukan *import* library, meng-*upload* dataset yang akan digunakan, menampilkan isi dari dataset sesuai keinginan, dan membuat salinan dataset yang akan diproses.

# 2.2. Pemrosesan Data Awal (Data *Preprocessing*)

Menurut Ramírez-Gallego, S.,dkk. (2017). Teknik *preprocessing*, termasuk pemilihan fitur dan contoh, serta diskritisasi, sangat penting untuk menyederhanakan kumpulan data yang besar, yang mengarah pada proses pembelajaran yang lebih cepat dan akurat serta struktur data yang lebih mudah dipahami.

Pada tahap data *preprocessing*, dilakukan eksplorasi data yang bertujuan untuk melakukan pengolahan data dari tahap awal yang belum menampilkan informasi yang cukup jelas hingga dapat divisualisasikan dengan jelas agar dapat dipahami oleh para pencari informasi. Proses ini melibatkan langkah-langkah untuk membersihkan, mengisi nilai yang hilang, transformasi data, dan penyesuaian tipe data sehingga data dapat diolah dengan lebih efektif dan akurat. Visualisasi data yang dihasilkan dari proses ini menjadi penting dalam memberikan gambaran yang lebih intuitif dan mudah dimengerti tentang informasi yang terkandung dalam dataset.

**Data** *Exploration*. Menurut Keim, D. (2002). Data *exploration* adalah visual secara aktif melibatkan pengguna dalam proses penggalian data, memanfaatkan berbagai teknik visualisasi untuk mendukung eksplorasi set data yang besar.

Melakukan data *exploration* didalam nya melalui tahap menampilkan info dari isi dataset, menampilkan statistik dari dataset, menghitung jumlah data setiap kategori pada beberapa kolom, mengecek *outlier*, mengatasi data yang terdapat outlier didalam nya agar bisa dilakukan proses pada tahap berikut nya.

#### 2.3. Data Cleaning

Menurut Xu, S.,dkk. (2015). Data cleaning adalah mencakup langkah-langkah seperti penghitungan data yang hilang, deteksi *outlier*, penghilangan noise, dan penyelarasan waktu, yang sangat penting untuk mengubah data mentah menjadi format yang berguna untuk analisis dan visualisasi.

#### 2.4. Visualisasi Data

Visualisasi Metode Social Network Analysis (SNA)

adalah teknik yang digunakan untuk menggambarkan dan menganalisis hubungan antara entitas dalam jaringan sosial. Melalui visualisasi ini, dapat dilihat pola interaksi, pengaruh, dan struktur dari jaringan tersebut. Menurut Brandes, U., & Wagner, D. (2003). Social Network Analysis (SNA) adalah bidang yang memiliki banyak aspek yang memanfaatkan konsep teori graf untuk memahami dan menjelaskan struktur dan dinamika jaringan sosial. SNA memainkan peran penting dalam berbagai domain, termasuk teknologi web, studi organisasi, keamanan, dan ilmu informasi, dengan memvisualisasikan dan menganalisis jaringan hubungan yang rumit antara berbagai aktor di dalam jaringan.

#### 3. HASIL DAN PEMBAHASAN

#### 3.1. Hasil Pengujian

#### 1. Hasil Pengumpulan Data

Pertama, melakukan *import library* untuk kebutuhan proses data, melakukan deklarasi variabel yang dibutuhkan dan memproses dataset yang dipilih.

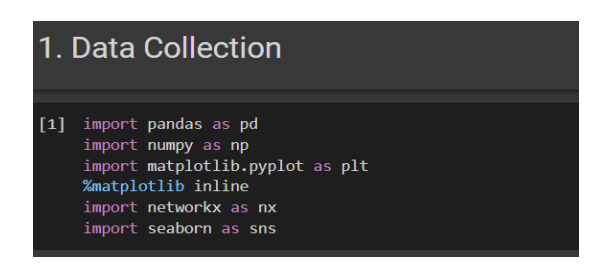

Gambar 2. Import Library

Kedua, mengupload dataset dari file pribadi untuk diproses data yang sudah ada di *google colab* dengan cara :

- Untuk memulai proses pengunggahan dataset, pastikan bahwa dataset yang ingin diupload sudah tersedia di komputer Anda. Setelah itu, buka *Google Colab* dan buat atau buka notebook yang akan digunakan untuk analisis data.
- Di toolbar yang terletak di atas notebook, klik tombol "*File*" dan pilih opsi "*Upload*" dari menu dropdown yang muncul. Setelah itu, akan muncul sebuah dialog yang memungkinkan Anda untuk memilih file dataset dari komputer Anda.
- Cari dan pilih file dataset yang ingin diupload ke Google Colab. Setelah file dipilih, Google Colab akan mengunggah file tersebut dan menampilkannya dalam direktori kerja

notebook.

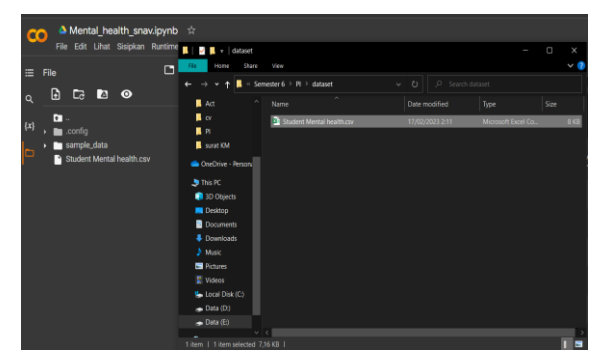

Gambar 3. Memasukkan Dataset ke dalam *Google Colab* 

Ketiga, menampilkan dataset sebanyak yang kita inginkan untuk mengecek isi dari dataset yang sudah diupload dengan cara yang ada dibawah ini serta menampilkan 10 kolom sesuai dengan kode yang ada:

| • | anto<br>anto<br>anto | rewectow o<br>off = pd.read<br>off.read(te) | raset<br><b>xxx(*Studient H</b><br>HenampElikan S |  |                               |  |                            |                         |                              |                                              |
|---|----------------------|---------------------------------------------|---------------------------------------------------|--|-------------------------------|--|----------------------------|-------------------------|------------------------------|----------------------------------------------|
|   |                      |                                             | Chates your<br>gender                             |  | Yaur current year of<br>Study |  | Do you have<br>Depression? | De you have<br>Anciety? | Do you have PanLo<br>attack? | Did you mask any specialist for a treatment? |
|   |                      |                                             |                                                   |  |                               |  |                            |                         |                              |                                              |
|   |                      |                                             |                                                   |  |                               |  |                            |                         |                              |                                              |
|   |                      |                                             |                                                   |  |                               |  |                            |                         |                              |                                              |
|   |                      |                                             |                                                   |  |                               |  |                            |                         |                              |                                              |
|   |                      |                                             |                                                   |  |                               |  |                            |                         |                              |                                              |
|   |                      |                                             |                                                   |  |                               |  |                            |                         |                              |                                              |
|   |                      |                                             |                                                   |  |                               |  |                            |                         |                              |                                              |
|   |                      |                                             |                                                   |  |                               |  |                            |                         |                              |                                              |
|   |                      |                                             |                                                   |  |                               |  |                            |                         |                              |                                              |
|   |                      |                                             |                                                   |  |                               |  |                            |                         |                              |                                              |

Gambar 4. Menampilkan Isi Dataset

Keempat, membuat Salinan dataset yang sudah diupload dengan cara dibawah ini:

| df -<br>df.h | reneunt salt<br>main_df.cop<br>ead() | NWI DARE DATA<br>Y <mark>O</mark> |                         |                               |                       |                   |                            |                         |                              |                                                 |
|--------------|--------------------------------------|-----------------------------------|-------------------------|-------------------------------|-----------------------|-------------------|----------------------------|-------------------------|------------------------------|-------------------------------------------------|
|              | Timestamp                            | Choose your<br>gender             | What is your<br>course? | Your current year<br>of Study | whet is your<br>cops? | Marital<br>status | Do you have<br>Depression? | Do you have<br>Anxiety? | Do you have<br>Panic attack? | Did you seek any specialist<br>for a treatment? |
|              |                                      |                                   |                         |                               |                       |                   |                            |                         |                              |                                                 |
|              |                                      |                                   |                         |                               |                       |                   |                            |                         |                              |                                                 |
|              |                                      |                                   |                         |                               |                       |                   |                            |                         |                              |                                                 |
|              | 8/7/2020<br>12:08                    |                                   |                         |                               |                       |                   |                            |                         |                              |                                                 |
|              |                                      |                                   |                         |                               |                       |                   |                            |                         |                              |                                                 |

Gambar 5. Menyalin Dataset

#### 2. Hasil Pemprosesan Data Awal

Melakukan data *exploration* didalam nya melalui tahap menampilkan info dari isi dataset, menampilkan statistik dari dataset, menghitung jumlah data setiap kategori pada beberapa kolom, mengecek *outlier*, mengatasi data yang terdapat outlier didalam nya agar bisa dilakukan proses pada tahap berikut nya.

Pertama, tahap yang dilakukan dalam data

exploration adalah menampilkan penjelasan isi dari dataset dengan cara dibawah ini :

| -     |                                                                                                    |                                                                                                    |                                                                                                   |
|-------|----------------------------------------------------------------------------------------------------|----------------------------------------------------------------------------------------------------|---------------------------------------------------------------------------------------------------|
| d [4] | ### MENAMPILKAN INFORMASI KOLOM SETIAP DATASET<br>df.info()                                                                                                    |                                                                                                    |                                                                                                   |
|       | <class 'pandas.core.frame.dataframe'=""><br/>RangeIndex: 101 entries, 0 to 100<br/>Data columns (total 11 columns):<br/># Column</class>                                                                                                    | Non-Null Count                                                                                                    | Dtype                                                                                             |
|       | 0 Timestamp<br>1 Choose your gender<br>2 Age<br>4 What surrent year of Study<br>5 Warrial status<br>7 Do you have Depression?<br>8 Do you have Depression?<br>8 Do you have Panicattack?<br>10 Didy you seek any specialist for a treatment?<br>dtypes: float64(1, object(10)<br>memory unage: Ask KB | 101 non-null<br>101 non-null<br>100 non-null<br>101 non-null<br>101 non-null<br>101 non-null<br>101 non-null<br>101 non-null<br>101 non-null<br>101 non-null<br>101 non-null | object<br>object<br>float64<br>object<br>object<br>object<br>object<br>object<br>object<br>object |

Gambar 5. Isi Dataset dari df.info()

Kedua, tahap data *exploration* adalah menampilkan statistik dari dataset dengan cara dibawah ini :

| ### MEN<br>df.desc | AMPILKAN S<br>C <b>ribe()</b> | TATISTIK DARI DATASET |  |
|--------------------|-------------------------------|-----------------------|--|
|                    | Age                           | <i>7</i> .            |  |
| count              | 100.00000                     |                       |  |
| mean               | 20.53000                      |                       |  |
| std                | 2.49628                       |                       |  |
| min                | 18.00000                      |                       |  |
| 25%                | 18.00000                      |                       |  |
| 50%                | 19.00000                      |                       |  |
| 75%                | 23.00000                      |                       |  |
| max                | 24.00000                      |                       |  |

Gambar 6. Menampilkan Statistik

Ketiga, melakukan menghitung jumlah data setiap kategori pada beberapa kolom dengan cara dibawah ini :

|   | [6] WHE MENGHITUNG JUMLAH DATA SETIAP KATEGORI PADA BEBENDA KOLOH<br>for col in df.columns:<br>print(***** 40 + col ***** 40 , ends** - *)<br>display(df(col).value_counts().head(10)) |
|---|----------------------------------------------------------------------------------------------------|
|   | Timortom                                                                                                    |
|   | 6/2/2020 12:20 2                                                                                                    |
|   | 9/7/2020 12:35 3<br>9/7/2020 16:34 2                                                                                                    |
|   | 0/7/2020 10.34 Z                                                                                                    |
|   | 9/7/2020 14:45 Z                                                                                                    |
|   | 8/7/2020 13-12 2                                                                                                    |
|   | 0/7/2020 14.37 Z                                                                                                    |
|   | 0/7/2020 12:45 2<br>0/7/2020 15:14 2                                                                                                    |
|   | 8/7/2020 13.14 2<br>8/7/2020 14-20 2                                                                                                    |
|   | 8/7/2020 14:12 1                                                                                                    |
|   | 8/7/2020 18:10 1                                                                                                    |
|   | Name: Timestam. dtyne: int64                                                                                                    |
|   | Choose your gender                                                                                                    |
|   | Female 75                                                                                                    |
|   | Nale 26                                                                                                    |
|   | Name: Choose your gender, dtype: int64                                                                                                    |
|   | App                                                                                                    |
|   | 18.0 32                                                                                                    |
|   | 24.0 23                                                                                                    |
|   | 19.0 21                                                                                                    |
|   | 23.0 13                                                                                                    |
|   |                                                                                                    |
| I | 21.0 3                                                                                                    |
|   |                                                                                                    |
|   | Name: Age. dtype: int64                                                                                                    |

Gambar 7. Jumlah Data Setiap Kategori

Melalui sintaks 'df.drop' penulis menghapus kolomkolom yang tidak digunakan yang sudah didefinisikan sebelumnya dalam variabel 'columns\_drop'. Kemudian, agar penulis juga melakukan pembatasan data terlebih dahulu agar penggambaran data pada tahap Data Profiling ini berfokus pada data yang akan digunakan.

#### 3. Hasil Data Cleaning

Pada tahap pembersihan data ini, data akan dibersihkan menggunakan kumpulan data yang dikumpulkan dari tahap *exploration* data sebelumnya. Proses pembersihan data termasuk mengganti beberapa nama kolom data, mengatasi nilai yang tidak ada, dan membersihkan data outlier.

Pertama, tahap yang dilakukan dalam mengecek *outlier* dengan menggunakan cara sebagai berikut :

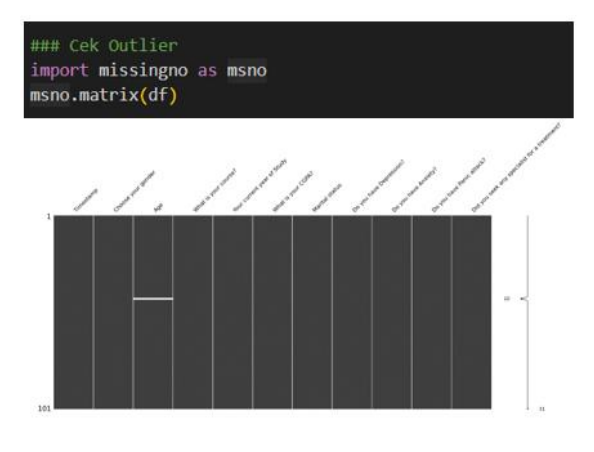

Gambar 8. Menampilkan Outlier

Kedua, tahap yang dilakukan adalah mencari median 'Age' dari data yang ada untuk mengisi data yang outlier dari 'Age' dengan cara dibawah ini :

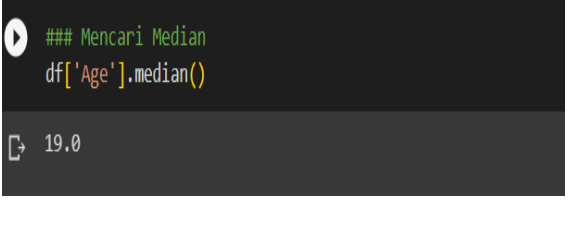

Gambar 9. Mencari Median

Ketiga, tahap yang dilakukan adalah mengganti data yang bernilai kosong dengan rata-rata yang sudah ada dengan cara dibawah ini :

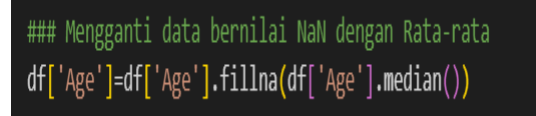

Gambar 10. Mengisi Nilai Nan

Keempat, tahap yang dilakukan adalah menampilkan data *outlier* yang telah diisi dengan

median sehingga tidak muncul NaN dalam data dengan cara dibawah ini :

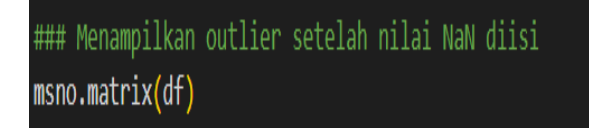

Gambar 11. Menampilkan Outlier

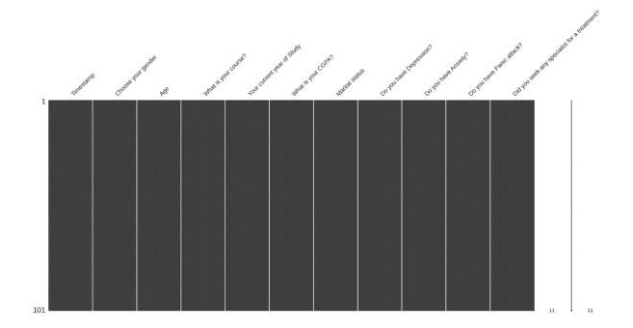

Gambar 12. Mengubah Tipe Data

Kelima, tahap yang dilakukan adalah mengecek data untuk mengetahui tipe data kolom 'Age' dengan cara dibwah ini :

| _                                    |                                                                                                    |                |         |
|--------------------------------------|----------------------------------------------------------------------------------------------------|----------------|---------|
| ###<br>df.i                          | Menampilkan info dari dataset<br><b>nfo()</b>                                                               |                |         |
| <cla<br>Rang<br/>Data<br/>#</cla<br> | ss 'pandas.core.frame.DataFrame'><br>Eindex: 101 entries, 0 to 100<br>columns (total 11 columns):<br>Column | Non-Null Count | Dtype   |
| 0                                    | <br>Timestamp                                                                                               | 101 non-null   | object  |
| 1                                    | Choose your gender                                                                                          | 101 non-null   | object  |
| 2                                    | Age                                                                                                    | 101 non-null   | float64 |
| 3                                    | What is your course?                                                                                        | 101 non-null   | object  |
| 4                                    | Your current year of Study                                                                                  | 101 non-null   | object  |
| 5                                    | What is your CGPA?                                                                                          | 101 non-null   | object  |
| 6                                    | Marital status                                                                                              | 101 non-null   | object  |
| 7                                    | Do you have Depression?                                                                                     | 101 non-null   | object  |
| 8                                    | Do you have Anxiety?                                                                                        | 101 non-null   | object  |
| 9                                    | Do you have Panic attack?                                                                                   | 101 non-null   | object  |
| 10                                   | Did you seek any specialist for a treatment?                                                                | 101 non-null   | object  |
| dtyp                                 | es: float64(1), object(10)                                                                                  |                |         |
| memo                                 | ry usage: 8.8+ KB                                                                                           |                |         |

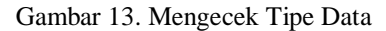

Keenam, tahap yang dilakukan mengubah tipe data 'Age' menjadi integer agar bisa dihilangkan outlier nya karena tipe data sebelum nya float tidak bisa untuk ditampilkan untuk outlier nya menggunakan seaborn dengan cara dibawah ini :

###Mengubah tipe data Age menjadi Int
df["Age"] = df["Age"].astype("int64")

Ketujuh, tahap yang dilakukan adalah menampilkan *outlier* kolom 'Age' sudah tidak ditemukan menggunakan *seaborn* untuk menampilkan nya dengan cara dibawah ini :

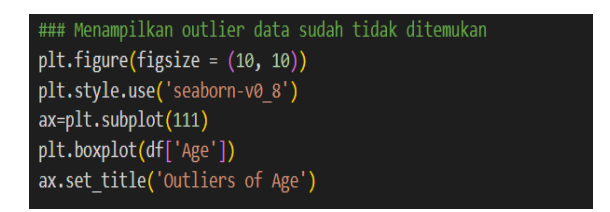

#### Gambar 15. Menampilkan Outlier dengan Seaborn

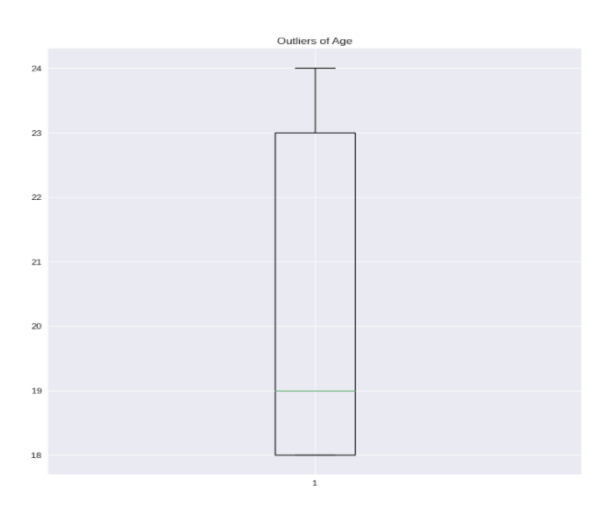

Gambar 16. Hasil Oulier dengan Seaborn

Kedelapan, tahap yang dilakukan adalah menampilkan isi dari dataset untuk melihat apakah tipe data pada kolom 'Age' sudah berubah menjadi integer sesuai dengan perintah sebelum nya dengan cara dibawah ini :

| df.info()                                                                                                    |                |        |
|----------------------------------------------------------------------------------------------------|----------------|--------|
| <class 'pandas.core.frame.dataframe'=""><br/>RangeIndex: 101 entries, 0 to 100<br/>Data columns (total 11 columns):<br/># Columns</class> | Non-Null Count | Dtype  |
|                                                                                                    |                |        |
| 0 Timestamp                                                                                                    | 101 non-null   | object |
| 1 Choose your gender                                                                                                    | 101 non-null   | object |
| 2 Age                                                                                                    | 101 non-null   | int64  |
| 3 What is your course?                                                                                                    | 101 non-null   | object |
| 4 Your current year of Study                                                                                                    | 101 non-null   | object |
| 5 What is your CGPA?                                                                                                    | 101 non-null   | object |
| 6 Marital status                                                                                                    | 101 non-null   | object |
| 7 Do you have Depression?                                                                                                    | 101 non-null   | object |
| 8 Do you have Anxiety?                                                                                                    | 101 non-null   | object |
| 9 Do you have Panic attack?                                                                                                    | 101 non-null   | object |
| 10 Did you seek any specialist for a treatment?                                                                                           | 101 non-null   | object |
| dtypes: int64(1), object(10)                                                                                                    |                |        |
| memory usage: 8.8+ KB                                                                                                    |                |        |
|                                                                                                    |                |        |

Gambar 17. Menampilkan Isi Data

Gambar 14. Mengubah Tipe Data

#### 4. Metode SNA

Pertama, tahap yang dilakukan adalah membuat graph untuk dataset yang sudah di proses pada tahap sebelum nya, pada tahap ini data diproses menggunanakan metode SNA dengan cara dibawah ini :

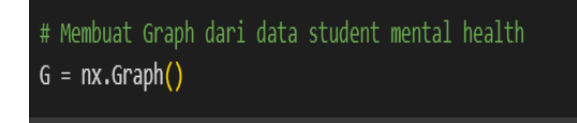

Gambar 18. Membuat Graph

Kedua, tahap yang dilakukan adalah menambahkan node 'Age' kedalam graph untuk di proses metode SNA dengan cara dibawah ini :

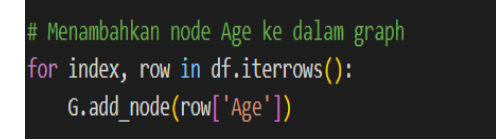

Gambar 19. Menambahkan Node age

Ketiga, tahap yang dilakukan adalah mengambil data dari kolom 'Age' dan 'CGPA' untuk di proses dengan metode SNA untuk masuk kedalam node serta ditampilkan dengan cara dibawah ini :

| # Mengambil data Age dan CGPA              |  |
|--------------------------------------------|--|
| age = df['Age']                            |  |
| <pre>cgpa = df['What is your CGPA?']</pre> |  |

Gambar 20. Mengambil Data Age & CGPA

Kelima, tahap yang dilakukan adalah membuat garfik scatter dari 'Age' dan 'CGPA' untuk mengetahui hasil hubungan dari 2 kolom tersebut ditampilkan dengan grafik scatter yang mudah untuk dilihat dengan cara dibawah ini :

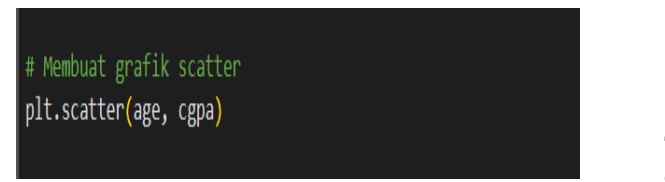

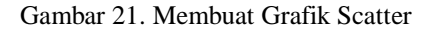

Keenam, tahap yang dilakukan adalah memberikan label pada sumbu X dan sumbu Y, pada sumbu X

'Age' dan sumbu Y 'CGPA' untuk memberikan label pada grafik yang akan ditampilkan pada akhir dengan cara dibawah ini :

# Memberikan label pada sumbu x dan y
plt.xlabel('Age')
plt.ylabel('CGPA')

#### Gambar 22. Memberikan Label Sumbu X dan Y

Ketujuh, tahap yang dilakukan adalah memberikan judul pada grafik 'Hubungan antara Age dan CGPA' pada garfik yang akan ditampilkan pada akhir agar bisa dipahami dengan cara dibawah ini :

# Memberikan judul grafik plt.title('Hubungan antara Age dan CGPA')

#### Gambar 23. Memberikan Judul Grafik

Kedelapan, tahap yang dilakukan adalah menampilkan grafik scatter untuk divisualisasikan agar bisa dipahami dengan cara dibawah ini :

# # Menampilkan grafik Scatter plt.show()

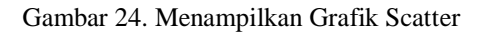

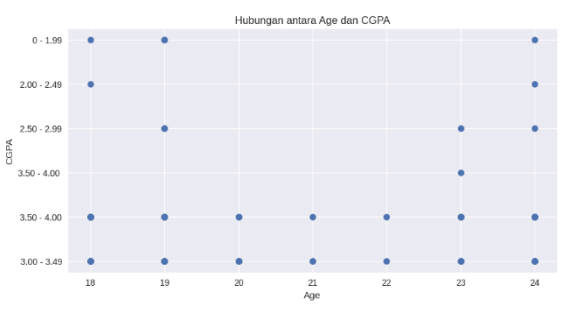

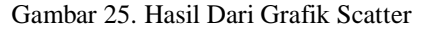

Terakhir, tahap yang dilakukan adalah mengeksport dataset yang sudah diganti nama dan sudah diproses dengan tahap-tahap sebelum nya untuk divisualisasikan menggunakan looker studio dengan cara dibawah ini :

## ### EXPORT DATASET YANG TELAH DIGANTI NAMANYA df.to\_csv('Student Mental health2.csv', index=False)

#### Gambar 26. Mengeksport dataset

## 5. Pemerosesan Visualisasi Data Kedalam Looker Studio

Melakukan proses untuk menganalisis data secara komprehensif. Tahap awal dimulai dengan menghubungkan sumber data yang relevan, dilanjutkan dengan eksplorasi data untuk memahami karakteristik dan hubungan antara variabel-variabel dalam dataset. Selanjutnya, model data dibuat untuk mengatur dan mengelompokkan data yang telah diidentifikasi. Kemudian, proses pembuatan visualisasi dilakukan untuk menggambarkan data secara grafis agar lebih mudah dipahami dan memberikan wawasan yang jelas. Terakhir, langkah penting terakhir adalah menyesuaikan dashboard untuk menyajikan visualisasi yang lebih komprehensif dan interaktif, yang memungkinkan pengguna untuk menggabungkan berbagai visualisasi dalam satu tampilan, menambahkan filter interaktif, dan menyusun tata letak yang sesuai dengan preferensi. Seluruh proses ini bertujuan untuk memberikan informasi yang bermakna dan mudah dicerna bagi pembaca atau pengguna data, sehingga dapat digunakan untuk pengambilan keputusan yang tepat dan solusi yang efektif.

• Menghubungkan Sumber Data

Pertama yang dilakukan untuk memvisualisasikan data menggunakan looker studio dengan cara memasukkan sumber data yang kita punya ke looker studio dengan memilih tanda + yang ada tulisan buat lalu pilih laporan.

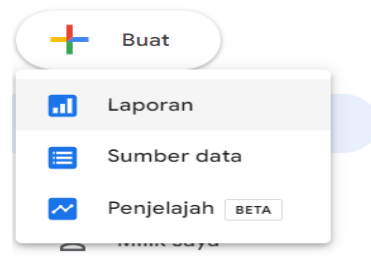

Gambar 27. Membuat Visualisasi Data dengan Looker Stuidio

Selanjutnya, akan muncul popup tambahkan data ke laporan pilih upload file

| lubungkan ke d | ata Sumber data saya       |   |
|----------------|----------------------------|---|
| Q, Telu        | suri                       |   |
|                |                            |   |
| •              | Upload File                | : |
| <u>±</u>       | Upload File<br>Oleh Google | : |

Gambar 28. Popup Memilih Tipe Laporan

Setelah itu masuk ke halaman selanjut nya akan muncul untuk memasukkan file kedalam looker studio pilih klik untuk mengupload file lalu pilih dataset yang diinginkan setelah itu pilih open atau bisa dengan menyeret file ke tempat upload file, maka file akan terupload tunggu sampai selesai lalu pilih tambahkan.

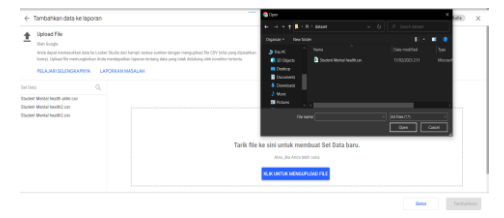

#### Gambar 29. Mengupload File di Looker Studio

Mengekplorasi Data

Setelah data sudah terupload di looker studio kita dapat melakukan eksplorasi data yang kita inginkan sesuai dengan tujuan awal melakukan visualisasi data agar mudah dipahami oleh para pembaca, dapat melakukan eksplorasi data menggunakan fitur-fitur eksplorasi yang disediakan oleh looker studio. Dapat menjelajahi struktur data, melihat skema tabel, dan memahami hubungan antara tabel atau entitas dalam sumber data. Pada gambar dibawah ini contoh melakukan eksplorasi data kiat bisa menambahkan diagram sesuai yang kita mau lalu dari diagram tersebut kita bisa memilih dimensi yang ingin ditampilkan apa saja, dapat menggabungkan beberapa data dengan memilih gabungkan data, bisa memilih gaya serta tema yang kita inginkan, menampilkan isi data dari dataset yang sudah diupload ke looker studio, diagram akan menampilkan kolom yang kita pilih untuk ditampilkan sesuai dengan yang dipilih dan sesuai dengan isi data yang ada pada dataset.

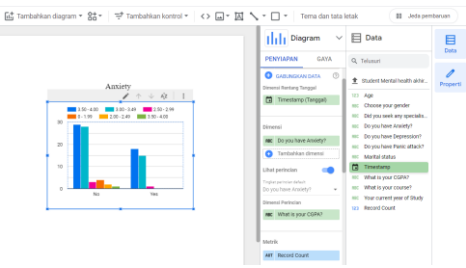

#### Gambar 30. Eksplorasi Data

#### • Membuat Model Data

Disini kita membuat model data yang kita inginkan dari dataset yang telah ada pada tahap ini dilakukan pemilihan data yang ingin divisualisasikan yaitu antara 'CPGA' dengan, 'Treatment', 'Anxiety', 'Depression'dan'Panic Attack' karena tujuan nya adalah ingin megetahui

apakah kesehatan mental mahasiswa akan berpengaruh pada kualitas belajar dan penilaian yang akan didapatkan.

Contoh disini kita memilih dimensi 'Do you have Anxiety' yang dihubungkan dengan dimensi perincian 'What is your CGPA' yang akan kita hubungkan untuk mengetahui hubungan antara 2 entitas tersebut yang akan kita visualisasikan sesuai dengan tujuan.

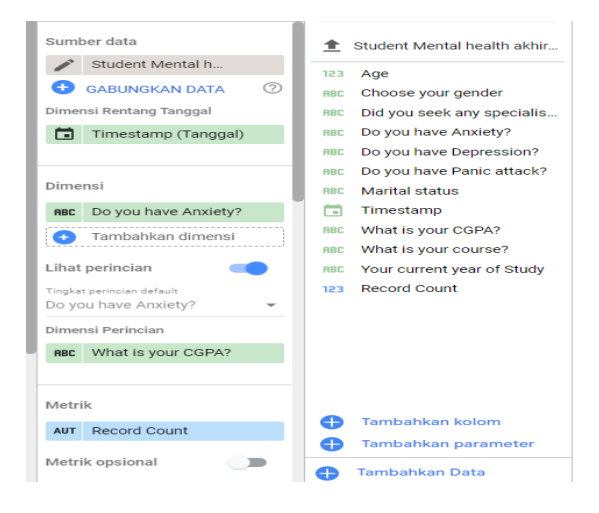

Gambar 31. Menampilkan dari Eksplorasi Data

#### • Membuat Visualisasi

Untuk memasukkan dataset dengan "Upload File", kita perlu menarik file dataset yang kita miliki ke area yang ditampilkan untuk mengupload file tersebut atau dengan menekan tombol "KLIK UNTUK MENGUPLOAD FILE" berwarna biru, kemudian pilih file.

"Hasil\_Pengolahan\_Dataset.csv" dan klik "Open". Setelah itu, akan muncul tampilan yang memberikan informasi dari file yang diupload, berupa nama file, tanggal diupload, ukuran, dan status file. Jika pada bagian status sudah berubah menjadi tulisan "Diupload", klik tombol "Tambahkan", dengan begitu dataset berhasil dimasukkan ke dalam Looker Studio dan siap untuk dilakukan pengolahan selanjutnya dengan menggunakan fitur-fitur yang tersedia.

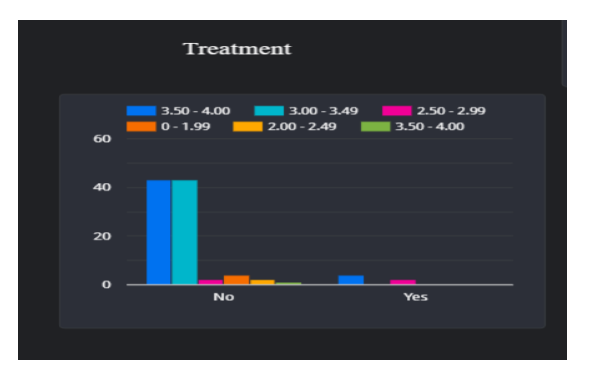

Gambar 32. Contoh Visualisasi Data yang Dipilih

#### 3.2. Pembahasan

Pada pengujian yang telah dilakukan terdapat penyesuaian dari dashboard tampilan yang akan divisualisasikan secara keseluruhan disini kita dapat memberikan teks sebagai penjelasan dan label, tata letak dari diagram dan teks yang sudah dibuat yang akan membuat nya menjadi lebih menarik dan ineraktif.

Berikut adalah visualisasi yang telah dibuat untuk di tampilkan untuk para pembaca agar lebih mudah untuk dipahami dan dimengerti dari dataset yang sudah diproses hingga bisa menghasilkan visualisasi yang baik. Hasil dari visulaisasi yang menggunakan dashboard dapat dilihat pada halaman yang diakes pada link sebagai berikut;

https://lookerstudio.google.com/reporting/99f44be9c32c-4380-b6b4-c5c4c30a47c4.

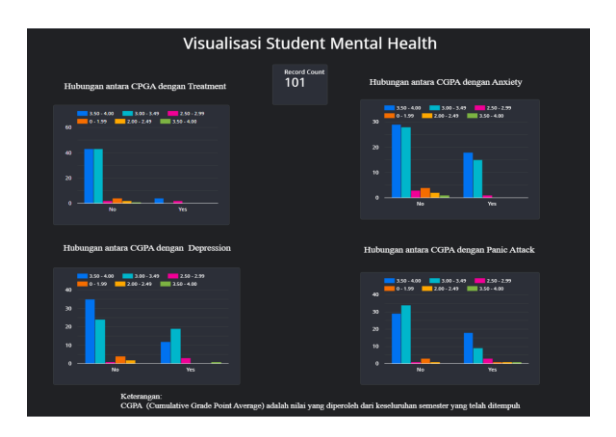

Gambar 33. Visualisasi Data Final

Dari hasil visualisasi diatas dapat dijabarkan sebagai berikut :

Hubungan CGPA dengan Treatment :

- Nilai dari 3.50-4.00 ada 43 mahasiswa yang tidak melakukan treatment
- Nilai dari 3.00-3.49 ada 43 mahasiswa yang tidak

melakukan treatment

- Nilai dari 2.50-2.99 ada 2 mahasiswa yang tidak melakukan treatment
- Nilai dari 0-1.99 ada 4 mahasiswa yang tidak melakukan treatment
- Nilai dari 2.50-2.99 ada 2 mahasiswa yang tidak melakukan treatment
- Nilai dari 2.0-2.49 ada 2 mahasiswa yang tidak melakukan treatment
- Nilai dari 3.50-4.00 ada 2 mahasiswa yang tidak melakukan treatment
- Nilai dari 3.50-4.00 ada 4 mahasiswa yang melakukan treatment
- Nilai dari 2.50-2.99 ada 2 mahasiswa yang melakukan treatment
- Hubungan antara CGPA dengan Anxiety :
- Nilai dari 3.50-4.00 ada 29 mahasiswa yang tidak mengalami anxiety
- Nilai dari 3.0-3.49 ada 28 mahasiswa yang tidak mengalami anxiety
- Nilai dari 2.50-2.99 ada 3 mahasiswa yang tidak mengalami anxiety
- Nilai dari 0-1.99 ada 4 mahasiswa yang tidak mengalami anxiety
- Nilai dari 2.00-2.49 ada 2 mahasiswa yang tidak mengalami anxiety
- Nilai dari 3.50-4.00 ada 1 mahasiswa yang tidak mengalami anxiety
- Nilai dari 3.50-4.00 ada 18 mahasiswa yang mengalami anxiety
- Nilai dari 3.00-3.49 ada 15 mahasiswa yang mengalami anxiety
- Nilai dari 2.50-2.99 ada 1 mahasiswa yang mengalami anxiety
- $\circ~$  Hubungan antara CGPA dengan Depression :
- Nilai dari 3.50-4.00 ada 35 mahasiswa yang tidak mengalami depression
- Nilai dari 3.00-3.49 ada 24 mahasiswa yang tidak mengalami depression
- Nilai dari 2.50-2.99 ada 1 mahasiswa yang tidak mengalami depression
- Nilai dari 0-1.99 ada 4 mahasiswa yang tidak mengalami depression
- Nilai dari 3.50-4.00 ada 35 mahasiswa yang tidak mengalami depression
- Nilai dari 2.00-2.49 ada 2 mahasiswa yang tidak mengalami depression
- Nilai dari 3.50-4.00 ada 12 mahasiswa yang mengalami depression
- Nilai dari 3.00-3.49 ada 19 mahasiswa yang mengalami depression
- Nilai dari 3.50-4.00 ada 12 mahasiswa yang mengalami depression
- Nilai dari 2.50-2.99 ada 3 mahasiswa yang mengalami depression
- Nilai dari 3.50-4.00 ada 1 mahasiswa yang mengalami depression

Hubungan antara CGPA dengan Panic Attack :

- Nilai dari 3.50-4.00 ada 29 mahasiswa yang tidak mengalami panic attack
- Nilai dari 3.00-3.49 ada 34 mahasiswa yang tidak mengalami panic attack
- Nilai dari 2.50-2.99 ada 1 mahasiswa yang tidak mengalami panic attack
- Nilai dari 0-1.99 ada 3 mahasiswa yang tidak mengalami panic attack
- Nilai dari 2.00-2.49 ada 1 mahasiswa yang tidak mengalami panic attack
- Nilai dari 3.50-4.00 ada 18 mahasiswa yang mengalami panic attack
- Nilai dari 3.00-3.49 ada 9 mahasiswa yang mengalami panic attack
- Nilai dari 2.50-2.99 ada 3 mahasiswa yang mengalami panic attack
- Nilai dari 0-1.99 ada 1 mahasiswa yang mengalami panic attack
- Nilai dari 2.00-2.49 ada 1 mahasiswa yang mengalami panic attack
- Nilai dari 3.50-4.00 ada 1 mahasiswa yang mengalami panic attack

Hasil visualisasi data yang ada diatas gangguan kesehatan mental dapat mempengaruhi dan juga tidak terhadap nilai mahasiswa. Jadi jika ingin mengetahui harus menjalankan pemeriksaan lebih lanjut untuk terkait treatment yang dilakukan yang sesuai dengan kesehatan mental yang dialami oleh masing-masing mahaiswa.

#### 4. KESIMPULAN DAN SARAN

#### 4.1. Kesimpulan

Berdasarkan dari hasil pembahasan yang ada pada bab sebelumnya, dapat disimpulkan bahwa pembuatan dashboard visualisasi data tentang kesehatan mental dari mahasiswa yang terdapat pada dataset yang dipilih telah berhasil dilakukan. Hasil dari visualisasi dashboard telah menunjukan hubungan yang terjadi dari kesehatan mental yang dialami mahasiswa dengan nilai yang diraih oleh mahasiswa. Dapat dilihat dari hasil yang ditampilkan pada output yang sudah dikerjakan menunjukan hasil yang bisa membantu dalam mendapatkan sebuah refrensi atau masukan untuk pencari informasi yang dijadikan sebuah referensi yang membantu untuk sebuah penulisan.

Hasil dari dashboard penelitian ini dapat memberikan informasi yang lebih mudah dipahami oleh orang yang ingin mencari informasi dari jenis dataset yang serupa karena sudah ada gambaran atau contoh hasil dari visualisasi tentang hal yang ingin diketahui oleh beberapa orang yang memang membutuhkan informasi terkait hal yang sudah ada dalam penulisan ini yang dapat diakses pada link https://lookerstudio.google.com/reporting/99f44be9c32c-4380-b6b4-c5c4c30a47c4.

#### 4.2. Saran

Adapun beberapa saran untuk penelitian ini adalah; Dapat membuat prediksi dengan dataset yang ada untuk mengambil keputusan yang lebih baik dan sesuai dengan fakta yang ada untuk prediksi kedepan nya, serta tampilan dari dashboard bisa dibuat lebih menarik dapat lebih banyak menampilkan hubungan dari isi dataset yang dapat ditampilkan.

#### DAFTAR PUSTAKA

- [1] Sudipa, I.G.I, Ida, B.G.S, Hartatik, Heri.P, I Nyoman, T.A.P, Risanto.D & Dwi, A.WP. (2023). Teknik Visualisasi Data. Diakses dari https://books.google.co.id/books?id=LjC 4EAAAQBAJ&lpg=PA16&ots=vOmqk eU7&dq=visualisasi&lr&pg=PP1#v=on epage&q=visualisasi&f=false
- [2] Borgatti, S.P, Martin, G.E & Jeffrey, C.J. (2018). Analyzing Social Networks. Diakses dari https://books.google.co.id/books?id=XD 1ADwAAQBAJ&hl=id
- [3] Johannes Kurniawan, dkk (2023) Analisis Dan Visualisasi Data. Diakses dari https://repository.penerbitwidina.com/id/ publications/560454/analisis-danvisualisasi-data.
- [4] Brandes, U., & Wagner, D. (2003). Analysis and Visualization of Social Networks., 321-340.https://doi.org/10.1007/978-3-642 18638-7\_15.
- [5] Miller, A. (2019). Data Visualization as Participatory Research: A Model for Digital Collections to Inspire User-Driven Research. Journal of Web Librarianship, 13, 127 -155.https://doi.org/10.1080/19322909.20 19.1586617.
- [6] Ramírez-Gallego, S., Krawczyk, B., García, S., Woźniak, M., & Herrera, F. (2017). A survey on data preprocessing for data stream mining: Current status and future directions. Neurocomputing, 239, 39-57.https://doi.org/10.1016/J.NEUCOM.2 017.01.078.
- [7] Keim, D. (2002). Information Visualization and Visual Data Mining. IEEE Trans. Vis. Comput. Graph., 8, 1-8 https://doi.org/10.1109/2945.981847.

[8] Xu, S., Lu, B., Baldea, M., Edgar, T., Wojsznis, W., Blevins, T., & Nixon, M. (2015). Data cleaning in the process industries. Reviews in Chemical Engineering, 31, 453 – 490 https://doi.org/10.1515/revce-2015-0022.